## 瀏覽器例外狀況排除

## Chrome 瀏覽器清除快取紀錄

- 1. 點選右上角的圖示。
- 2. 選擇「設定」,或在網址列輸入 CHROME://SETTINGS/ ,接著選取「顯示進階設定」。
- 3. 點選「清除瀏覽資料」,選擇瀏覽紀錄、COOKIE、快取圖片和檔案。
- 4. 在「清除這段時間內的以下項目:」的下拉式選單,選擇不限時間。
- 5. 按下「清除瀏覽資」按鈕。
- 引導圖示

| c                          | 2 ① ☆ 2 正<br>新増分頁(T) Ctrl 1<br>新増視落(N) Ctrl 1<br>新増無環式視塞(I) Ctrl+Shift+N<br>起時(H) ・<br>不敏(D) Ctrl+J<br>審戒(B) ・<br>消放 - 100% + [2]<br>列印(P) Ctrl+P<br>投放(C)<br>竭技(F) Ctrl+F |         |               | Chrome<br>擴充功能<br>設定<br>關於                                                                                    | 設定<br>援尋<br>設定透過 <u>渡近別</u> 進行搜尋時要使用原度搜尋引擎。<br>Google 		 管理搜尋引擎<br>人員                                            |
|----------------------------|----------------------------------------------------------------------------------------------------|---------|---------------|----------------------------------------------------------------------------------------------------|----------------------------------------------------------------------------------------------------|
|                            | 濃鍵 剪下(T)<br>設定(S)<br>説明(E)<br>結束(X)                                                                                                    | 複製(C) ! | ¥≟上(P) ▶ ft+Q |                                                                                                    | 預設瀏覽器<br>預設瀏覽器目前是 Google Chrome。<br>履示進溜設定 2                                                                     |
| Chrome<br>擴充功能<br>嚴定<br>關於 |                                                                                                    |         |               | 清除瀏覽資料<br>濟除這段時間內的資析<br>④ 瀏覽記錄 - 無<br>④ 下數記錄<br>④ Cookie、其他語<br>● 供取國片和檔案<br>● 自動填入表單質<br>■ 代替應用程式質<br>■ 煤體授權 | 4<br><u> 過去1小時</u><br><u> 過去1週</u><br>過去1週<br>過去1週<br>過去1週<br>過去1週<br>過去2<br>一不明時間<br>二- 不到121 MB<br>料<br>料<br>類 |

## Firefox 瀏覽器清除快取紀錄

- 1. 點選右上角的圖示。
- 2. 選擇「選項」,接著切換至個人隱私。
- 3. 或在網址列輸入 ABOUT:PREFERENCES#PRIVACY
- 4. 點選「清除最近的歷史紀錄」。
- 5. 在「清除時間範圍:」的下拉式選單,所有歷史紀錄。
- 6. 按下「立刻清除」按鈕。
- 引導圖示

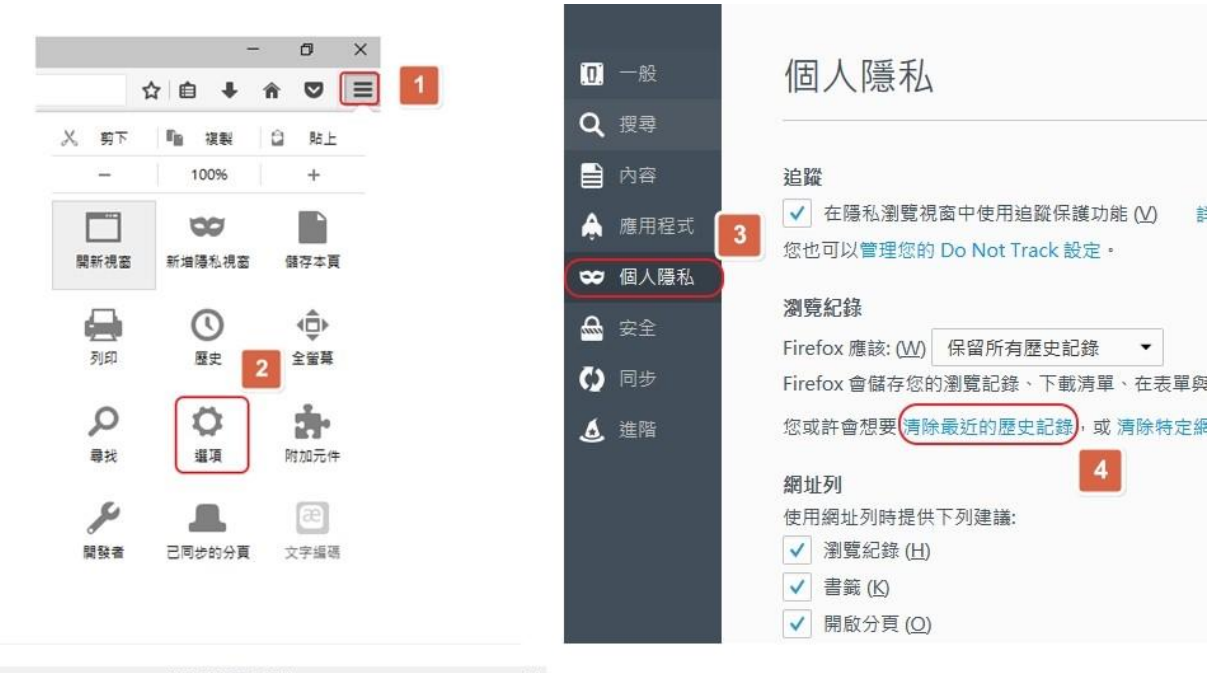

| <ul> <li>▲ 所有歷史記錄都會被清除。</li> <li>▲ 詳細資訊 (E)</li> <li>☑ 瀏覽與下戰記錄</li> <li>☑ 已存表單及搜尋記錄</li> <li>☑ Cookie</li> </ul> | 5 |
|----------------------------------------------------------------------------------------------------|---|
| ▲ 詳細資訊(E)<br>☑ 瀏覽與下載記錄<br>☑ 已存表單及提尋記錄<br>☑ Cookie                                                                |   |
| ☑ 瀏覽與下載記錄<br>☑ 已存表單及搜尋記錄<br>☑ Cookie                                                                             |   |
| ☑ 已存表單及搜尋記錄<br>☑ Cookie                                                                                          |   |
| 🗹 Cookie                                                                                                    |   |
|                                                                                                    |   |
| ☑ 侠取                                                                                                    |   |
| ☑ 已登入的連線                                                                                                    |   |
| ☑ 離線網站資料                                                                                                    |   |
| ☑ 個別網站設定                                                                                                    |   |

## Edge 瀏覽器清除快取紀錄

1. 點選右上角的...圖示。

2. 選擇「設定」。

3. 點選「選擇要清除的項目」,選擇瀏覽歷程紀錄、COOKIE 與儲存的網站資料、快取資料與 檔案。

4. 按下「清除」按鈕。

引導圖示

| 新視窗          |                                        | 使用 Microsoft Edge 讓您事半功倍- 針對<br>Windows 10 建置且執行速度快的新瀏覽器 |   |
|--------------|----------------------------------------|----------------------------------------------------------|---|
| 新 InPriva    | ate 視窗                                 | 變更我的預設值                                                  |   |
| ⇔±h          | 100%                                   | 選擇佈最主題                                                   |   |
| JDX.         | — 100% <del>—</del>                    | · 漢色                                                     | 3 |
| <b>集體投</b>   | 影至裝置                                   | 開啟 Microsoft Edge 並顯示                                    |   |
| 面上           | 尋找                                     | 起始網頁                                                     | - |
| Э <b>р</b>   |                                        | 新索引標簸開啟方式                                                |   |
| 網頁           | 釘選到開始畫面                                | 熱門綱站和建議的內容                                               |   |
| 開發           | 人員工具                                   |                                                          |   |
| Inter        | net Explorer 開啟                        | 我的最愛                                                     |   |
| 意見別          | 豆應                                     | 檢視我的最愛設定                                                 |   |
| 申模組          |                                        |                                                          |   |
| 增功能夠         | 與提示                                    | 清除瀏覽資料                                                   |   |
|              | 2                                      | 選擇要清除的項目 3                                               |   |
| «            | 清除瀏覽資料                                 | 3                                                        |   |
|              |                                        |                                                          |   |
| $\checkmark$ | 瀏覽歷程記錄                                 |                                                          |   |
|              | Cookie 與儲存的網站資料                        |                                                          |   |
|              | 中取资料网模案                                |                                                          |   |
|              | 1775年197天国家<br>て非屈迫約9                  |                                                          |   |
|              | 下戰從任記録                                 |                                                          |   |
|              | 表單資料                                   |                                                          |   |
|              | 密碼                                     |                                                          |   |
| 顯示           | 較多的項目 ~                                |                                                          |   |
|              | n na na manana na 2012 2014 2017 (CCC) |                                                          |   |
| $\square$    | 清除                                     |                                                          |   |
| C            |                                        |                                                          |   |
| -            |                                        |                                                          |   |

● 開閉